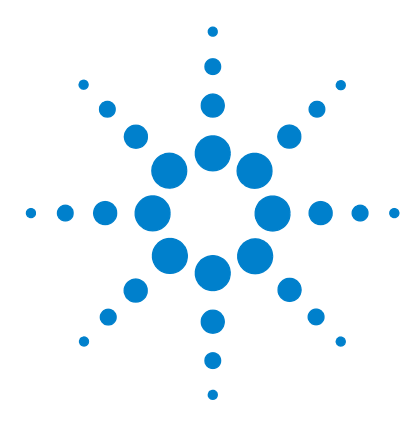

# Agilent Nanoflow LC System for Mass Spectrometry (MS) G2229A

## **Quick Start Guide**

#### In this guide

Stacking the System2Preparing the System4Checkout Procedure6Operation - Tips and Hints10Part Information12

Use this guide to install your Agilent Nanoflow LC System for MS.

This guide also provides valuable tips and hints for operation of the system. Following these hints will ensure a successful run.

If you need to reorder parts please refer to the tables on the rear page.

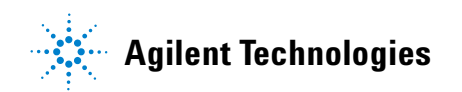

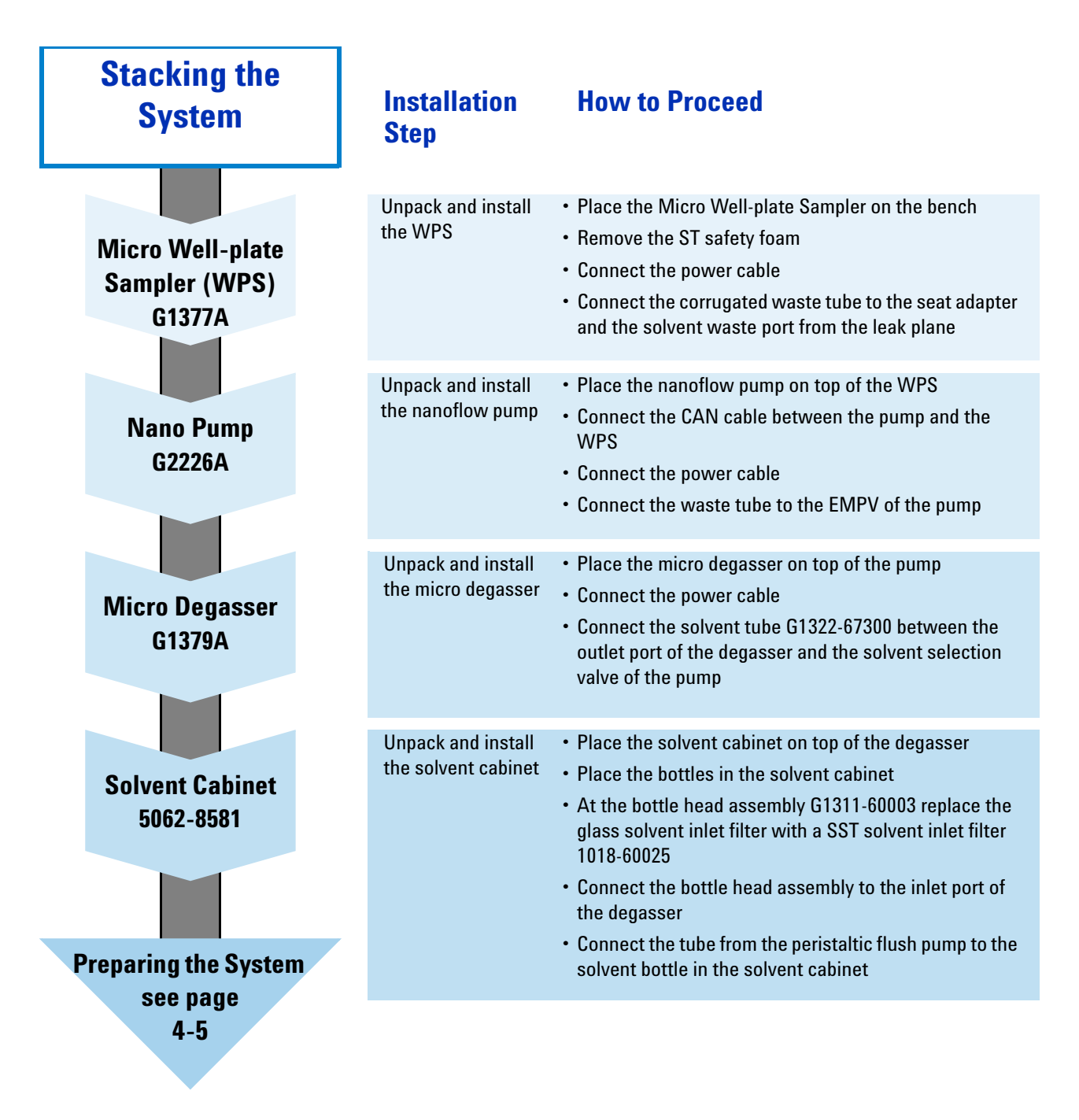

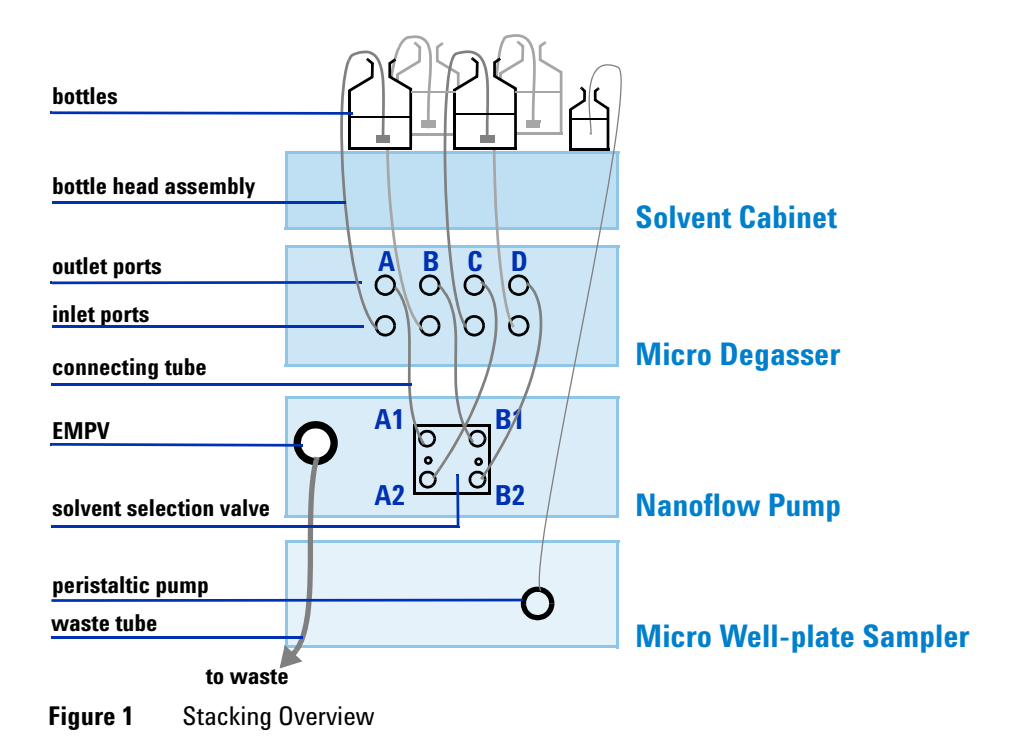

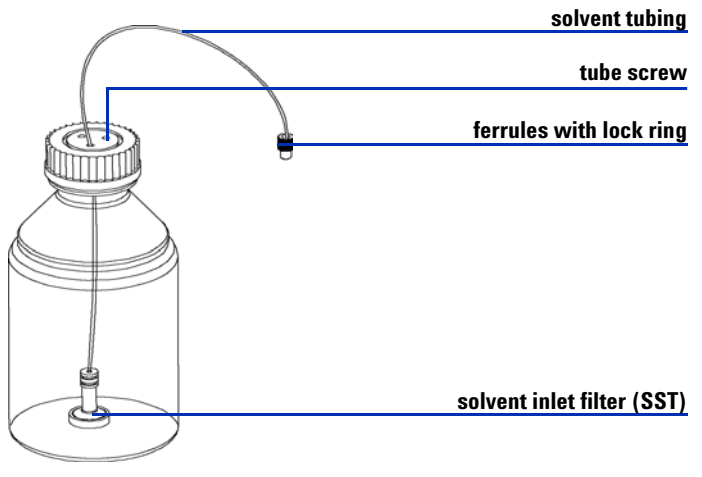

Figure 2 Bottle Head Assembly - Overview

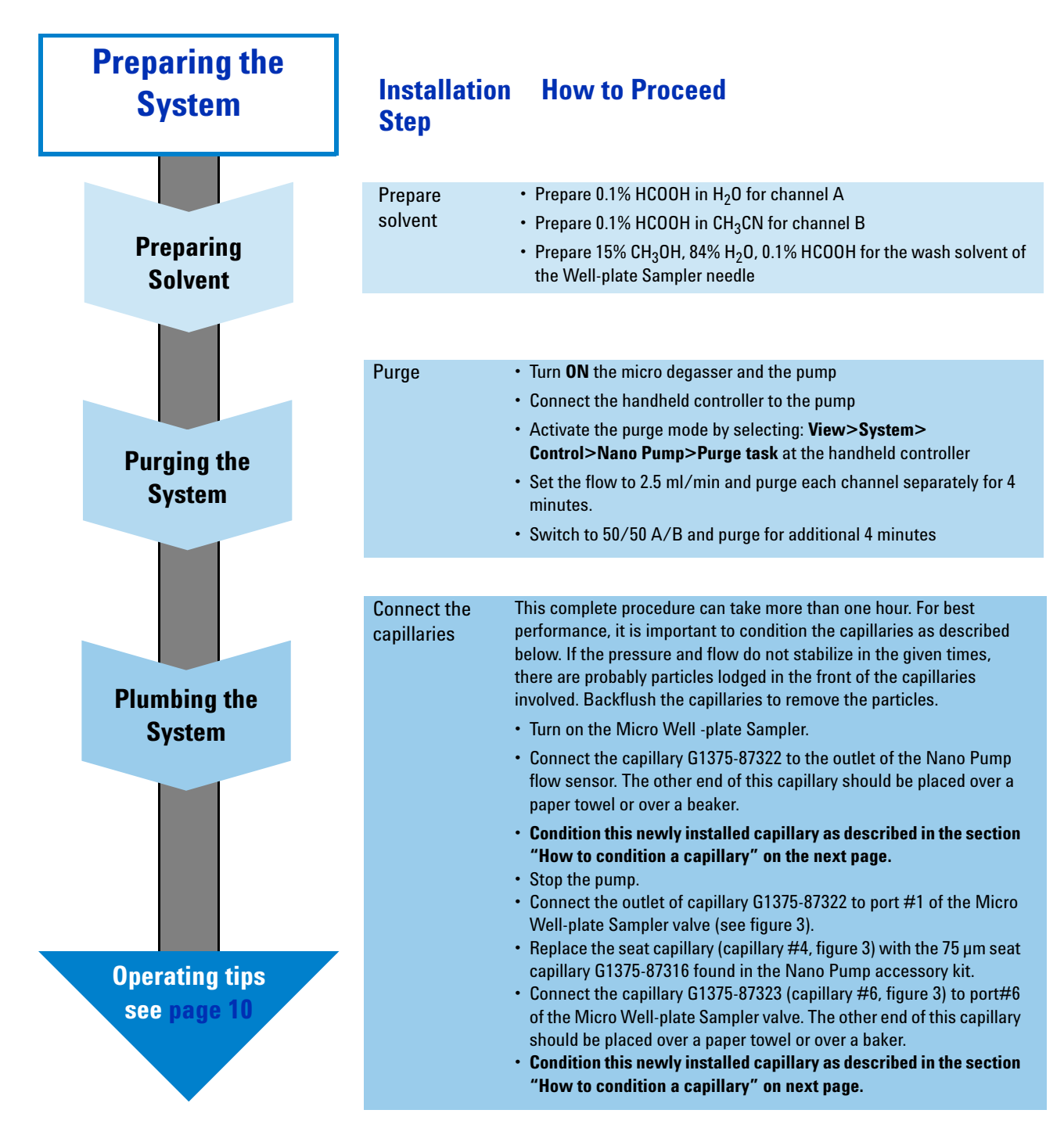

| How to condition a capillary in the system | • Pump 50 μl/min, normal mode, 50% B. Pump for as long as it takes for the pressure to become stable. Pump at least 10 minutes before continuing. When the pressure has been stable for 5 minutes, record the pressure and the %ripple (should be 2% or less).                                                        |
|--------------------------------------------|----------------------------------------------------------------------------------------------------|
|                                            | • Pump 4 $\mu$ I/min, micro mode, 50% B, primary flow set to low solvent composition range. Pump for as long as it takes for the pressure to become stable. Pump at least 10 minutes before continuing. When the pressure has been stable for 5 minutes, record the pressure and the %ripple. (should be 2% or less). |

### **Additional Installation Notes**

In the purge mode, the flow goes to waste rather than through the analytical system. You will not damage the system by using the purge mode at 2.5 ml/min.

Purging the system is necessary if:

- It is being used for the first time.
- It was switched **OFF** overnight or longer.
- The vacuum degasser lines are empty.
- · You have changed to a solvent that is immiscible with the previous solvent.
- Install one capillary after the other and wait for stable pressure and flow in micro mode before connecting the next capillary.
- Avoid air gaps between fittings.
- Do not overtighten, trap (in module doors), or bend capillaries with radius smaller than 4 cm.
- · Always install and retighten without flow.
- Use pH below 9.

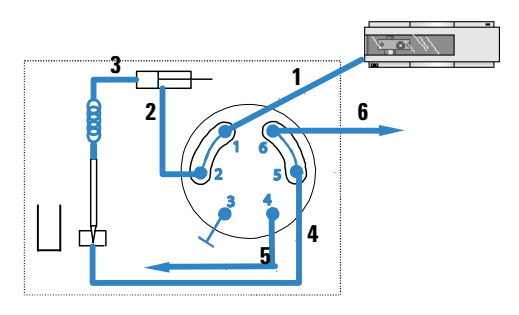

Figure 3 Plumbing diagram (main pass)

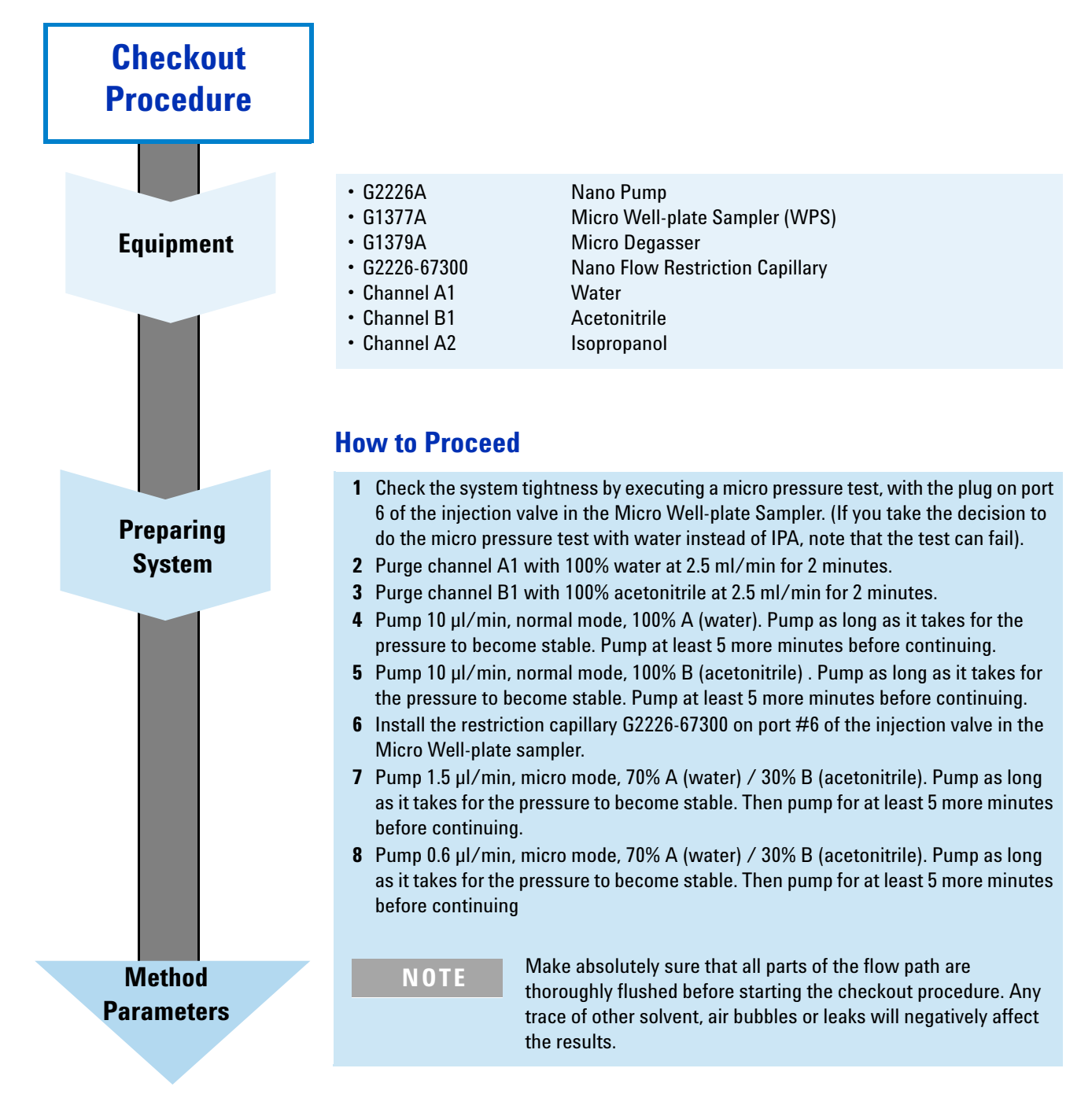

| Checkout<br>Procedure |                                                                                            |                                                                                                    |             |                                                                              |             |                     |                                                                                                    |             |                                                                                       |                   |              |
|-----------------------|--------------------------------------------------------------------------------------------|----------------------------------------------------------------------------------------------------|-------------|------------------------------------------------------------------------------|-------------|---------------------|----------------------------------------------------------------------------------------------------|-------------|---------------------------------------------------------------------------------------|-------------------|--------------|
|                       | Method Pai                                                                                 | ame                                                                                                    | ters        |                                                                              |             |                     |                                                                                                    |             |                                                                                       |                   |              |
| Method<br>Parameters  | Nano Pump<br>Column flow<br>Primary flow<br>Calibration<br>Stoptime<br>Min. Stroke A and B |                                                                                                    |             | 0.6 µl/min<br>200-500 µl/min<br>H <sub>2</sub> 0 / ACN<br>15 minutes<br>Auto |             |                     | Solvent A<br>Solvent B<br>Compressibility A<br>Compressibility B<br>Fast composition<br>change timetable |             | 70% Water<br>30% ACN<br>50 x10 <sup>-6</sup> /Bar<br>115 x10 <sup>-6</sup> /Bar<br>ON |                   |              |
|                       | Time (min)<br>Flow (µl∕min)                                                                | 0.00<br>0.6                                                                                                    | 3.00<br>0.6 | 3.01<br>0.3                                                                  | 6.00<br>0.3 | 6.01<br>0.6         | 9.00<br>0.6                                                                                              | 9.01<br>0.3 | 12.00<br>0.3                                                                          | 12.01<br>0.6      | 15.00<br>0.6 |
|                       | Micro Well-plate S<br>Injection Vol<br>Injection mo                                        |                                                                                                    |             |                                                                              | orog. (->   | Inject <sup>.</sup> | + -> Вура                                                                                                | ass)        |                                                                                       |                   |              |
|                       | NOTE                                                                                       | With Agilent ChemStation revision A.10.01 or higher, verify that the injection valve is set to <b>Mainpass</b> in the <b>set injection valve</b> box of the WPS injector configuration dialog. |             |                                                                              |             |                     |                                                                                                    |             |                                                                                       | nat the<br>box of |              |
|                       |                                                                                            |                                                                                                    |             |                                                                              |             |                     |                                                                                                    |             |                                                                                       |                   |              |
| Expected<br>Results   |                                                                                            |                                                                                                    |             |                                                                              |             |                     |                                                                                                    |             |                                                                                       |                   |              |

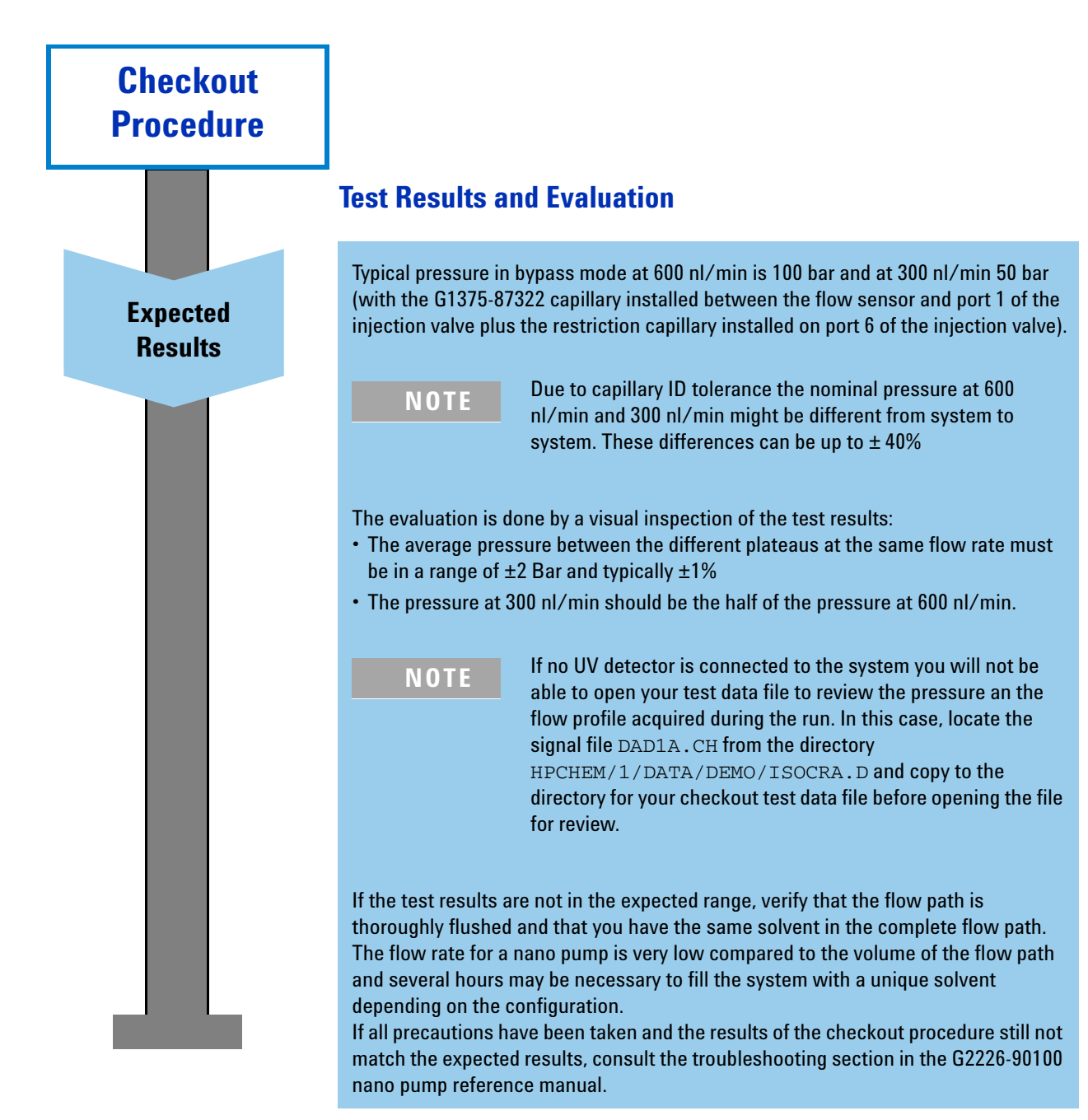

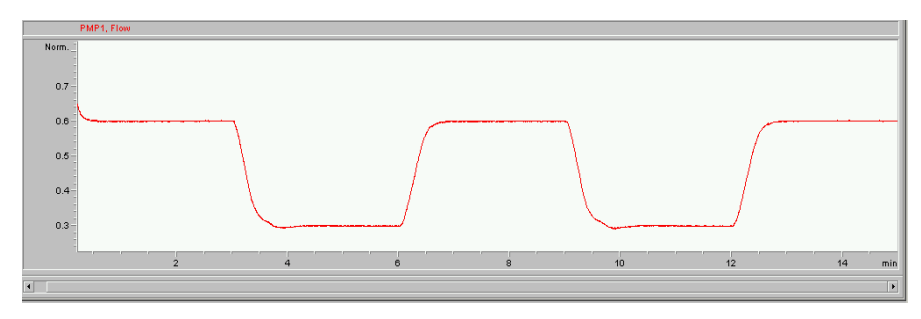

### **Typical Flow and Pressure Plots for the Checkout Procedure**

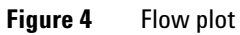

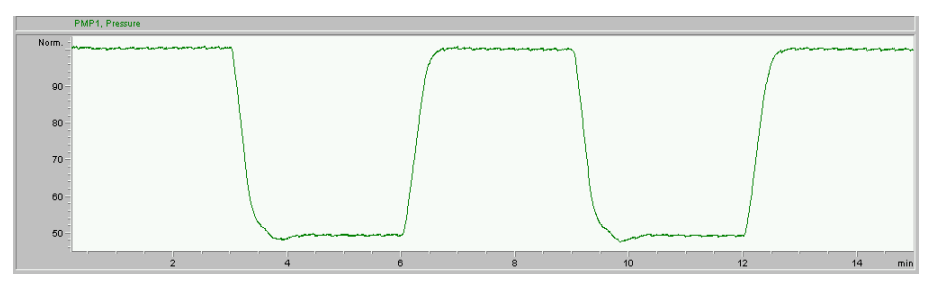

Figure 5 Pressure plot

## **Operation - Tips and Hints**

#### **System**

- The system pressure of your newly installed system should be 40 - 50 bar under typical conditions (300 nl/min of water with a 50 x 0.075 mm, 3.5 µm column).
- For stable flow, the system pressure must be higher than 20 bar at the pump outlet.
- Check for plugged column capillaries if pressure increases more than 30 %
- Capillaries
- Flush new capillaries before connecting to other components. Wash both ends with organic solvent and be sure the connection is dry before connecting.
- · Always install or retighten without flow.
- Do not overtighten, trap (in module doors) or bend with radius smaller than 4 cm.
- · Avoid gaps within fittings.
- Use pH lower than 9.

#### Vials

The choice of glass versus plastic vials is sample-dependent. If you experience sample recovery problems, you may want to try a different type of vial. Use the following hints as a guidance:

- · Plastic vials are most commonly used.
- Polypropylene inserts and wide mouth vials are recommended.

- For best results, use nanoflow rates from 0.1  $\mu l/min$  to 1  $\mu l/min.$
- In micro mode abnormally high column flow variations are an indication of small particles within the system.
- When using buffer solutions, flush the system with water before switching it off.
- Replace capillaries if they are bend just after the fitting or anywhere else with a diameter below 4 cm.
- Compare capillary pressure drop to that listed in Table 2. Replace capillary if you have more than 30 % deviation.
- Inspect suspicious capillaries under microscope. Replace those with milky surface.
- Plastic capillary electrophoresis sample vials (300 µl, 9301-0978) can work, but they are opaque and tend to get an air bubble at the bottom of the vial. Air bubbles can cause injection problems.
- Conical polypropylene inserts (100  $\mu l,\,5182\text{-}05449)$  are less opaque and less prone to persistent air bubbles at the bottom.

#### Pump/Degasser

- Use primary flow rate for low solvent consumption.
- After changing solvents, purge each channel for 4 min.
- Check pressure drop of solvent filter in front of the EMPV once a month.
- After sitting idle for a day or longer, flush each channel for a few minutes.
- System backpressure should be higher than 20 bar.
- Irregular flow/pressure fluctuations indicate partially blocked capillaries.

- Regular fluctuations indicate air within the high pressure path.
- Rotate EMPV valve once while under flow to remove dirt from the valve seat.
- Use clean solvent bottles and solvent.
- · Never run without solvent inlet filters.
- · Use glass bottled solvents.
- Filter solvents through 0.4 µm filters.
- The default settings (compressibility, flow sensor calibration) are set for water in channel A and acetonitrile in channel B.

### Well-plate Sampler (WPS)

- The recommended solvent for automatic washing of the autosampler needle is 15% methanol, 84,9% water, 0,1% formic acid.
- Use needle wash.
- Check alignment once a month.
- Ensure comparable pressure drop in a mainpass and bypass once a week.
- Use **bottom sensing** when working with low sample volume.
- For direct injection use **bypass mode**. This leads to a sample transfer time between WPS and column of 3-6 min (300 nl/min).
- Prime flush pump at least once a week for one minute. Check that liquid is draining from the wash port while priming.

## **Part Information**

| Fitting Type |  | Name         | Description                                     | Conditioning  | Part Number |  |
|--------------|--|--------------|-------------------------------------------------|---------------|-------------|--|
| A            |  | Swagelok     | 1/16" SST fitting,<br>front and back<br>ferrule | 10/pk         | 5062-2418   |  |
| В            |  | Lite Touch   | 4/16" SST fitting                               | 10/pk         | 5063-6593   |  |
|              |  | Lite Touch   | 1/32" SST ferrule and lock ring                 | 10/pk         | 5065-4423   |  |
| C            |  | Rheodyne     | M4 PEEK fitting                                 | 6 fitt/2 plug | 5065-4410   |  |
| D            |  | Finger Tight | Double winged nuts<br>and<br>1/32″ ferrules     | 10/pk         | 5065-4422   |  |

 Table 1
 Fittings and Ferrules

| Table 2 | Capillaries and Fittings (for item numbers: see Figure 3) |
|---------|-----------------------------------------------------------|
|---------|-----------------------------------------------------------|

| ltem     | Fitting<br>type | Material | Diameter<br>(µm) | Length<br>(mm) | Volume<br>(nl) | Pressure-drop<br>for 2µl/min<br>H <sub>2</sub> O (bar) | Part Number |
|----------|-----------------|----------|------------------|----------------|----------------|--------------------------------------------------------|-------------|
| 1        | D/C             | PFS      | 25               | 350            | 172            | 15                                                     | G1375-87322 |
| 2        |                 | PFS      | 100              | 200            | 1570           |                                                        | G1375-87312 |
| 3        | B/D             | PFS      | 100              | 1100           | 8639           |                                                        | G1375-87315 |
| 4        |                 | PFS      | 100              | 150            | 1178           |                                                        | G1375-87317 |
| 4        |                 | PFS      | 75               | 150            | 663            |                                                        | G1375-87316 |
| 5        | C/-             |          |                  | 2000           |                |                                                        | G1375-87326 |
| 6        | D/C             | PFS      | 25               | 550            | 270            | 23                                                     | G1375-87323 |
| 6        | D/C             | PFS      | 25               | 350            | 172            | 15                                                     | G1375-87322 |
| Restrict | ion Capillary   |          | 25               | 8000           | 3927           | 280                                                    | G2226-67300 |

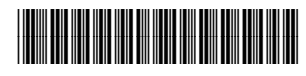

G2226-90002

Part Number: G2226-90002

Edition 04 / 2004 Printed in Germany © Agilent Technologies, Inc. 2004 Agilent Technologies Hewlett-Packard-Strasse 8 76337 Waldbronn, Germany